# Installation Instructions

## Before Using the Product

Thank you for purchasing Setting/monitoring tools for the C Controller module (SW4PVC-CCPU-E).

This document explains how to install and uninstall. Please read carefully before installing the product to your personal computer.

Operating Manual.

### ANotice

- Reprinting or reproducing the part or all of the contents of this document in any form for any purpose without the permission of Mitsubishi Electric Corporation is strictly forbidden.
- Although we have made the utmost effort to follow the revisions of the software and
- hardware, in some cases, unsynchronized matter may occur.
- The information in this document may be subject to change without notice

## **Operating Environment**

| Item                         |                 | Contents                                                                                                    |                                                                                  |  |
|------------------------------|-----------------|----------------------------------------------------------------------------------------------------|----------------------------------------------------------------------------------|--|
| Personal computer            |                 | A personal computer on which Microsoft® Windows® operates                                                                        |                                                                                  |  |
|                              | CPU             | Windows 11                                                                                                    | 2 or more cores on a compatible 64-bit processor<br>or System on a Chip (SoC)    |  |
|                              |                 | Windows 10                                                                                                    | Intel <sup>®</sup> Core <sup>™</sup> 2 Duo Processor 2GHz or more<br>recommended |  |
|                              | Required memory | Windows 11                                                                                                    | Recommended 4 GB or more                                                         |  |
|                              |                 | Windows 10                                                                                                    | 64-bit OS: Recommended 2GB or more<br>32-bit OS: Recommended 1GB or more         |  |
| Available hard disk capacity |                 | When installing: HDD available capacity is 2.7GB or more.<br>When operating: Virtual memory available capacity is 512MB or more. |                                                                                  |  |
| Disk drive                   |                 | CD-ROM supported disk drive                                                                                                    |                                                                                  |  |
| Monitor                      |                 | Resolution 1024 × 768 pixels or higher                                                                                           |                                                                                  |  |
| OS                           |                 | Windows 11 (Home, Pro, Enterprise, Education)     Windows 10 (Home, Pro, Enterprise, Education)                                  |                                                                                  |  |
| Communication interface*1    |                 | USB port Ethernet port                                                                                                    |                                                                                  |  |

\*1 When a C Controller module is directly connected

- If .NET Framework 2.0 and Windows Installer 3.0 are not installed to the personal computer to which Setting/monitoring tools for the C Controller module is to be installed, approximately 350MB of memory is required in the system drive to install them.
- For Windows 10 and Windows 11, .NET Framework 3.5 (including .NET 2.0 and 3.0) needs to be enabled. For details, refer to TECHNICAL BULLETIN No. FA-A-0207.
- When the following functions are used, this product may not run properly
   Application start-up in Windows compatibility mode
  - · Fast user switching
  - Remote desktop
  - Touch function
  - Virtual environment such as Client Hyper-V
  - Tablet mode
  - Virtual Desktops
  - Unified Write Filter
  - Text cursor indicator
- · In the following cases, the screen of this product may not work properly. • The size of the text and other items on the screen is other than 100% (96 DPI, 9 pt
  - etc.).
  - · The resolution of the screen is changed in operation.
  - Windows theme is changed in operation.
  - The multi-display is set.
- · Use the product as a standard user or an administrator for Windows 11 and Windows 10.
- For Windows 10, set the screen resolution higher than 1280 × 960 pixels.

## Installation

Install Setting/monitoring tools for the C Controller module to the personal computer.

#### ■ Confirm before installation

- · Log on to the personal computer as a user having the "Administrator" (computer administration)
- privilege.

  Close all running applications before installation. If the product is installed while other applications are running, it may not operate normally

#### Procedure

- 1. Insert the CD-ROM to the CD-ROM drive. Double click the "setup exe" file on the CD-ROM.
- 2. Following the on-screen instructions, select or enter the necessary information

#### Packing List

| Model name                                 | Product name                                                                                                    | Quantity |
|--------------------------------------------|----------------------------------------------------------------------------------------------------|----------|
| SW4PVC-CCPU-E<br>(English version package) | Setting/Monitoring Tools for the<br>C Controller Module (CD-ROM)                                                        | 1        |
| (Standard license product)                 | Installation Instructions (This document)                                                                               | 1        |
|                                            | End-user software license agreement                                                                                     | 1        |
|                                            | Software registration notice                                                                                            | 1        |
|                                            | License Certificate                                                                                                    | 1        |
|                                            | Industrial development tool purchasing form<br>Development Tools:<br>Workbench Node lock License<br>Version Number: 3.2 | 1        |

#### Acknowledgements

We do not guarantee those commercially available Microsoft Windows Operating System products that are introduced in this manual.

- This software's copyright is owned by Mitsubishi Electric Corporation.
  This software needs to be purchased one license per computer.

This product (including manual) can be used under the Software License Agreement only.
We do not take any responsibilities for the consequences of operating this product (including manual)

## Uninstallation

Delete Setting/Monitoring Tools for the C Controller Module from the personal computer 1. Uninstall Setting/Monitoring Tools for the C Controller Module from the control panel of Windows®

## Installation of a USB driver

In order to communicate with a C Controller module via USB, a USB driver needs to be installed. For a USB driver installation procedure, refer to Setting/Monitoring Tools for the C Controller Module Operating Manual.

Microsoft and Windows are trademarks of the Microsoft group of companies Intel is either registered trademarks or trademarks of Intel Corporation in the United States and/or other countries.

The company names, system names and product names mentioned in this manual are either registered trademarks or trademarks of their respective companies. In some cases, trademark symbols such as '<sup>™</sup>' or '<sup>®</sup>' are not specified in this manual.

For precautions on installation, refer to Setting/Monitoring Tools for the C Controller Module